## Read Me File

There are three files along with this read me file

- 1. cat\_NTC6\_enu.pdf -- Brief NTC6 module description
- 2. ntc6\_enu.pdw -- NTC6 sample ladder program
- 3. NTC\_TABLE\_enu.xls -- Sample spreadsheet for creation of conversion table.

## How to use NTC\_TABLE\_cht.xls spreadsheet

The content of the sample spreadsheet is based on the  $10K\Omega$  NTC characteristic table provided by one of the NTC manufactures.

|    | А              | В          | С                 |
|----|----------------|------------|-------------------|
| 1  | TemperatureX10 | Resistance | Measurement Value |
| 2  | 1490           | 174        | 437               |
| 3  | 1480           | 178        | 447               |
| 4  | 1470           | 182        | 456               |
| 5  | 1460           | 186        | 466               |
| 6  | 1450           | 191        | 478               |
| 7  | 1440           | 196        | 490               |
| 8  | 1430           | 201        | 502               |
| 9  | 1420           | 206        | 515               |
| 10 | 1410           | 210        | 524               |
| 11 | 1400           | 215        | 536               |
| 12 | 1390           | 221        | 551               |
| 13 | 1380           | 227        | 565               |

In this spreadsheet, there are three columns as following descriptions :

- . The first column is temperature value, ranging from 149.0  $^\circ \! \mathbb C$  thru -50.0  $^\circ \! \mathbb C$  in 1  $^\circ \! \mathbb C$  step
- The center column is corresponding resistance value looked up from the characteristic table of the NTC sensor
- .The right most column is derived from the resistance value column by automatic calculation while entering the resistance value

Procedures to create your own conversion table:

- 1. Narrow down the real application temperature range. The wider the temperature range the bigger the register table for conversion will be. Besides the consideration of conserved register space, small table also can shorten the execution time. Remove the unnecessary temperature cell and save to another file before proceeding to next step.
- 2. Look up the characteristic table and fill in the resistance value at the cell in Resistance row according to the adopted sensor.
- 3. Create two register tables by WinProladder through Register Table Editing, and fill in the temperature and measurement values into each register table(As the sample program ntc6\_enu.pdw, R2000~R2199 is the first register table, it needs o be filled with the measurement values; R2200~R2399 is the second register table, it needs to be filled with the temperature values).

## . I/O Configuration for Temperature module

| I/O Configuration MC v4.x                                                                                                    |                                                                                                    |  |  |  |
|----------------------------------------------------------------------------------------------------|----------------------------------------------------------------------------------------------------|--|--|--|
| Utilization                                                                                                    | imer/Counter Interrupt Setup Output Setup Input Setup Temp. Configuration                                                                                                    |  |  |  |
| Utilization     I       I/O No.     Function       X0     Undefined       X1     Undefined       X2     Undefined       X2     Undefined       X3     Undefined       X4     Undefined       X5     Undefined       X6     Undefined       X7     Undefined       X8     Undefined       X10     Undefined       X11     Undefined       X12     Undefined       X13     Undefined       X14     Undefined       X15     Undefined       Y0     Undefined       Y1     Undefined       Y2     Undefined       Y3     Undefined       Y4     Undefined       Y5     Undefined       Y6     Undefined                                                                                                    | imer/Counter Interrupt Setup Output Setup Input Setup Temp. Configuration   Temperature Configuration Starting Address of Configuration Table: R5000 (R5000 R5004)   Starting Address of Temperature Register: R10 (R10 R15)   Starting Address of Working Register: D0 (D0 D7)   Address Module Name   Sensor Type Unit of Temp.:   #1: R3840   FBs-NTC6 Times of Average:   #2: Scan Rate:   #3: Normal<                                                                                                    |  |  |  |
| .Example program                                                                                                    |                                                                                                    |  |  |  |
|                                                                                                    | Rs: Starting register of Raw temperature input data(R10-R15)<br>S1: Number of Total input temperature (=5.6 channel to convert)                                                                                                    |  |  |  |
| Horgectu [rbs-bUMC]     Figure 2015     Figure 2015     F | Pice Starting register of X part of convertion table, Temperature value         Ty: Starting register of Y part of convertion table, Temperature value         Ty: Starting register of Y part of convertion table, Temperature value         Ti: Length of conversion output.         If any one of the input raw values over the conversion table range, OVR OND) will be ON.         If any one of the input raw values over the conversion table range, OVR OND) will be ON.         If any one of the input raw values over the conversion table range, OVR OND) will be ON.         If any one of the input raw values over the conversion table range, OVR OND) will be ON.         If any one of the input raw values over the conversion table range, OVR OND) will be ON.         If any one of the input raw values over the conversion table range, OVR OND) will be ON.         If any one of the input raw values over the conversion table range, OVR OND) will be ON.         If any one of the input raw values over the conversion table range, OVR OND) will be ON.         If any one of the input raw values over the conversion table range, OVR OND) will be ON.         If any one of the input raw values over the conversion table range, OVR OND) will be ON.         If any one of the input raw values over the conversion table range, OVR OND, over the conversion table range, OVR OND, over the conversion table range, OVR OND, over the conversion table range, OVR OND, over the conversion table range, OVR OND, over the conversion table range, OVR OND, over the conversion table range, OVR OND, over the conversion table range, OVR OND, over table range, OVR OND, over |  |  |  |

Description: The MLC (Multiple-segment Linear Conversion, FUN34) function instruction should be used to convert the raw reading value into the final temperature value when using this module, and also two register tables are necessary for proper operation with this instruction.

By executing WinProladder utility, and through Register Table Editing, the first register table R2000~R2199 should be filled with the raw measurement values; the second register table R2200~R2399 should be filled with the temperature values.

When it comes the measurement value out of range (Less or greater than the minimum or maximum value in table), the output M0 will be ON; this output can be used as the alarm indicator to tell open circuit of sensing loop.